## ゴルフレッスン予約システム変更のお知らせ

拝啓 日頃より当クラブおよびスクールをご利用いただき、誠にありがとうございます。 このたび、ゴルフレッスンのご予約システムが変更となります。現予約システム(hacomono) でのご予約が終了し、新予約システム(ペガサス)でご予約をお取りいただくようになります。 ご不明な点はスタッフまでお問い合わせください。

今後とも、当クラブおよびスクールをよろしくお願いいたします。

敬具

### 記

- 現予約システム終了日 : 2025年4月30日(水)
- 新予約システム開始日 : 2025 年 5 月 1 日 (木) 午前 7 時~
- サービス内容 : 予約、キャンセル、回数券の購入、回数券の残数確認
- 運用変更の詳細 : 別紙をご参照ください。

 利用方法 : マイページの新規登録、専用アプリ(ポケットペガサス)の ダウンロード&新規ご登録をしていただくとサービスの利用が 可能です。
※登録方法の詳細は、別途ご案内をご参照ください。
※予約手順の詳細は、3月下旬頃改めてご案内いたします。

その他 : 4月30日の最終レッスン終了後~5月1日7:00まで、 システム移行作業のため、現予約システム(hacomono)でのご予 約を全て停止させていただきます。 ご理解、ご協力をお願いいたします。

> セサミスポーツクラブ三鷹 セサミゴルフスクール三鷹

別紙①

以下の手順に従ってマイページの登録をお願いいたします。

<1>マイページの登録方法

① 以下URLまたは右記QRコードから登録画面へアクセスします。

https://www1.nesty-gcloud.net/cesame-mypage/

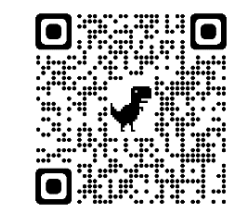

### ② マイページ登録

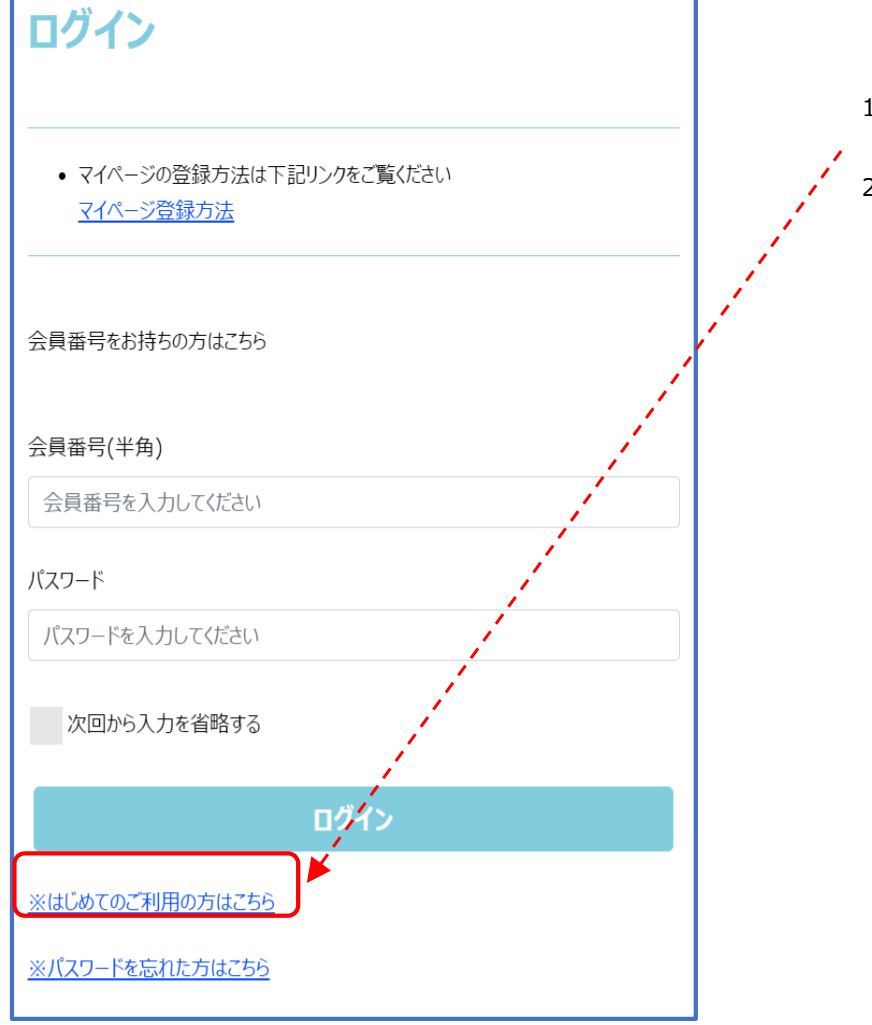

1)「はじめてのご利用の方はこちら」 をクリックして登録を開始。 2)利用規約の確認画面に移りますので、 ご確認後「同意する」をクリック。

6

### <1>マイページ登録方法(つづき)

| サービス利用情報登録                         |  |  |  |
|------------------------------------|--|--|--|
| 「※」の印の項目は必ず入力してください。               |  |  |  |
| 会員番号 ※                             |  |  |  |
| 会員番号を入力してください                      |  |  |  |
| メールアドレス ※                          |  |  |  |
| メールアドレスを入力してください                   |  |  |  |
| ※パスワードの再発行に必要ですので間違いのないよう入力してください。 |  |  |  |
|                                    |  |  |  |
|                                    |  |  |  |
| ✓ 年 ✓ 月 ✓ 日                        |  |  |  |
| ※入会時にご記入いただいた生年月日を入力してください。        |  |  |  |
| サービスご利用パスワード ※                     |  |  |  |
| パスワードを入力してください                     |  |  |  |
| ※8桁から20桁で入力してください。                 |  |  |  |
| ※英字、数字がご利用いただけます。                  |  |  |  |
| サービスご利用パスワード確認 ※                   |  |  |  |
| もう一度パスワードを入力してください                 |  |  |  |
|                                    |  |  |  |
| お知らせ配信                             |  |  |  |
| クラブの案内をメールにてお送りいたしております。           |  |  |  |
| メールでの配信希望について、ト記からお選びてたさい。         |  |  |  |
|                                    |  |  |  |
| 配信しない                              |  |  |  |
| 上記内容でご登録いたします。よろしいですか?             |  |  |  |
| キャンセル                              |  |  |  |
| 登録                                 |  |  |  |

3)会員番号、メールアドレス、生年月日、 サービスパスワードのそれぞれを入力し、 お知らせ配信を選択後、「登録」を押す。

- 会員証裏面に記載の9桁の新会員番号

### -- (注意事項)

- 1. 現在ご登録いただいているメールアドレスは新システムへ 移行されませんので、改めてご登録をお願いします。 各店舗からのメール通知はこのアドレス宛に届きます。
- 2. ポケットペガサスのアカウント登録時に入力いただく メールアドレスと同じでなくても構いません。
- 3. お客様へ届くメールは、ドメイン「@sports-info01.net」 から送信されます。お客様の迷惑メール対策の設定により メールが届かないことがありますので設定の確認をお願いします。
- \_ ♪ ポケットペガサス登録時に入力いただくパスワードと 同じでなくても構いません。
- 、 「英字のみ」「数字のみ」「英字と数字の組み合わせ」の どれをご利用いただいても構いませんが、8~20桁になる ようにしてください。

(注意事項) この画面でご登録いただくメールアドレスに緊急連絡のほか 各種のお申込み・お届け(注)の確認など、大切な内容が 送信されますので、「配信する」を選択してください。

(注)欠席・振替、レッスンやイベントの予約、スクールの 登録クラスの変更、休会届など

※システム上、「配信しない」を選択してもエラーには なりませんが、「配信する」を選択いただきますよう お願いしたします。

### <スマートフォン専用アプリ(ポケットペガサス)> 別紙2

スマートフォンの専用アプリをダウンロードいただくと、より便利な機能をご利用いただけます。

### ① ダウンロード方法

下記QRコードからアプリのダウンロードを行います。

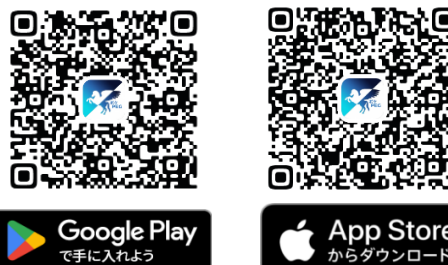

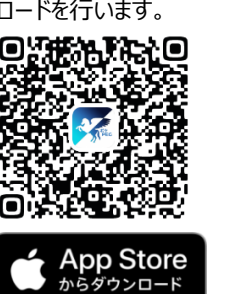

または、「Google Play」or 「App Store」にて検索!

111/1

0

完了

\* 4 288

0

0

確認

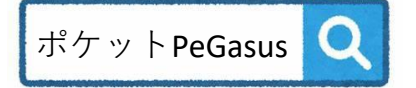

# ② アカウント登録

画面に沿って登録を行います。

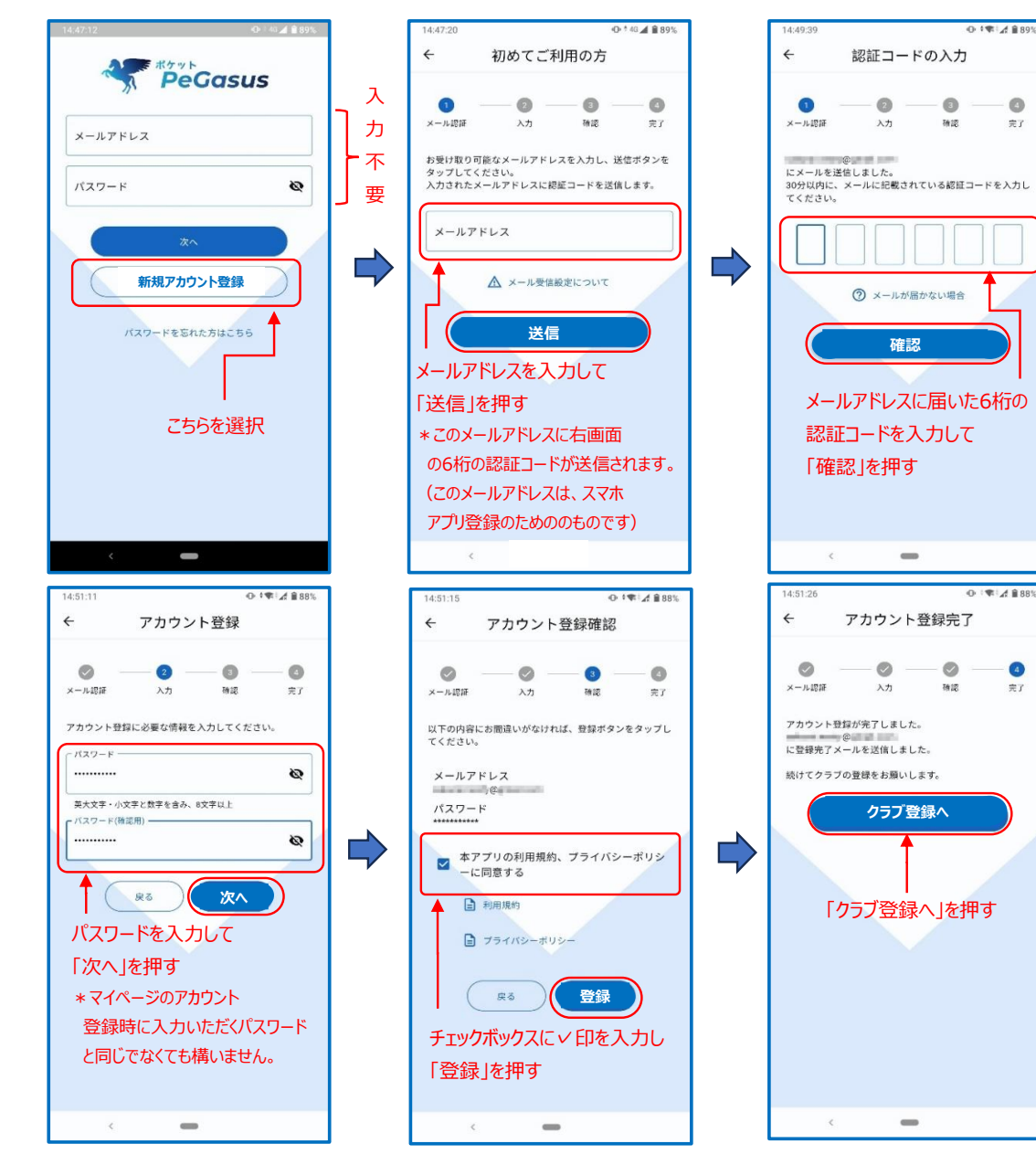

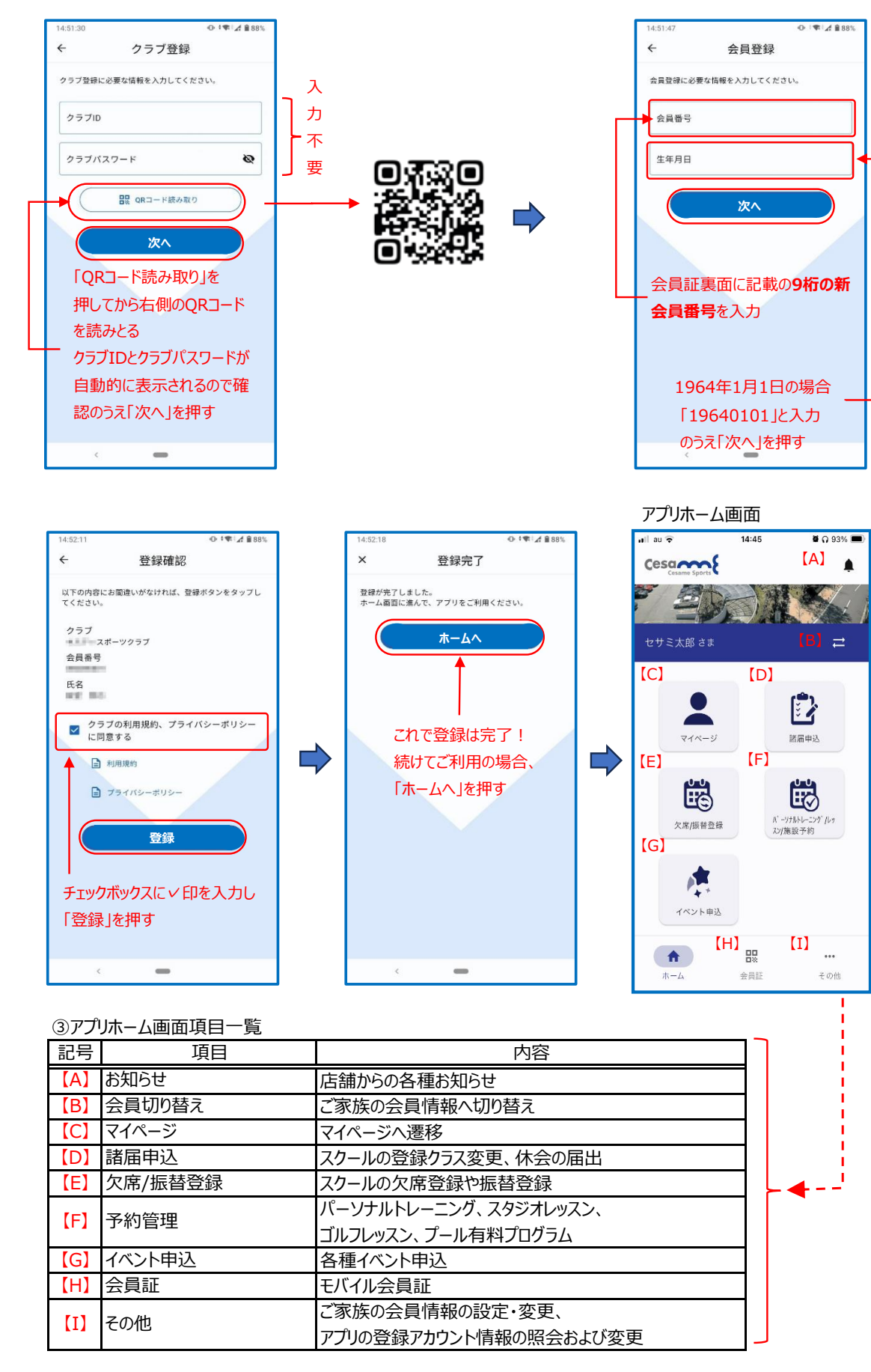

| [A]         | お知らせ    | 店舗からの各種お知らせ         |
|-------------|---------|---------------------|
| <b>[</b> B] | 会員切り替え  | ご家族の会員情報へ切り替え       |
| [C]         | マイページ   | マイページへ遷移            |
| [D]         | 諸届申込    | スクールの登録クラス変更、休会の届   |
| [E]         | 欠席/振替登録 | スクールの欠席登録や振替登録      |
| [F]         | 予約管理    | パーソナルトレーニング、スタジオレッス |
|             |         | ゴルフレッスン、プール有料プログラム  |
| [G]         | イベント申込  | 各種イベント申込            |
| [H]         | 会員証     | モバイル会員証             |
| [1]         | その他     | ご家族の会員情報の設定・変更、     |
|             |         | アプリの登録アカウント情報の照会お   |